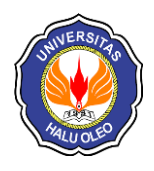

semanTIK, Vol.6, No.2, Jul-Des 2020, pp. 43-50 ISSN: 2502-8928 (Online) DOI : 10.5281/zenodo.4395793 Terakreditasi "Peringkat 4 (Sinta 4)" oleh Kemenristekdikti Website : http://ojs.uho.ac.id/index.php/semantik

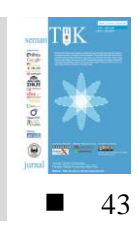

# REVIEW EASEUS DATA RECOVERY WIZARD UNTUK DIGITAL FORENSIK

Handrizal

Program Studi S1 Ilmu Komputer Fakultas Ilmu Komputer dan Teknologi Informasi Universitas Sumatera Utara e-mail: **Handrizal@usu.ac.id** 

## Abstrak

Makalah ini menyajikan review sebuah aplikasi yang bernama *EaseUS Data Recovery Wizard* yang digunakan untuk pemulihan data yang sudah dihapus. Penelitian ini dilakukan untuk melihat kemampuan aplikasi ini dalam pemulihan data yang dihapus pada sebuah USB *flash drive* dan menggunakan metode *National Institute of Standard and Technology* (NIST). Hasil dari pengujian menunjukkan bahwa aplikasi ini dapat berkerja dengan baik dalam hal menemukan semua data yang sudah dihapus, akan tetapi kurang handal dalam memulihkan data yang sudah dihapus tersebut. Hasil pengujian terhadap sepuluh data yang hanya empat(40%) data yang berhasil di pulihkan.

Kata kunci: Data, Recovery, Forensik, EaseUS

## Abstract

This paper presents a review of an application called EaseUS Data Recovery Wizard used for recovering deleted data. This research was conducted to see the ability of this application in recovering deleted data on a USB flash drive and using the National Institute of Standard and Technology (NIST) method. The results of testing indicate that this application can work well in terms of finding data that has been deleted but is less reliable in recovering data that has been deleted. Test results on ten data of which only four (40%) data were recovered.

Keywords: Data, Recovery, Forensic, EaseUS

## 1. PENDAHULUAN

**C** alah satu dampak negatif yang timbulkan dari kemajuan teknologi adalah penyalahgunaan teknologi tersebut untuk kejahatan. Kejahatan yang berkaitan dengan penggunaan komputer pada media tersebut biasanya dikenal dengan nama cybercrime. Istilah ini juga digunakan untuk kegiatan kejahatan tradisional di mana komputer atau jaringan komputer digunakan untuk mempermudah atau memungkinkan kejahatan itu terjadi. Contoh kejahatan cybercrime di mana komputer sebagai alat adalah spamming dan kejahatan terhadap hak cipta serta kekayaan intelektual. Contoh kejahatan cybercrime di mana komputer sebagai

sasarannya adalah akses ilegal (mengelabui kontrol akses), *malware* dan serangan DoS. Contoh kejahatan *cybercrime* di mana komputer sebagai tempatnya adalah penipuan identitas. Sedangkan contoh kejahatan tradisional dengan komputer sebagai alatnya adalah pornografi anak dan judi online.

Perilaku *cybercrime* sudah tentu sangat merugikan korbannya dan bertentangan dengan hukum. Untuk memberi hukuman kepada pelaku *cybercrime* ini pihak berwajib biasanya akan mencari beberapa alat bukti. Salah satu alat bukti adalah komputer yang digunakan oleh pelaku. Data yang ada didalam komputer akan diambil sebagai alat bukti dalam menghukum pelaku *cybercrime*. Dalam prakteknya data didalam komputer tersebut

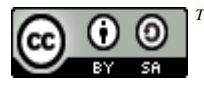

sudah dihapus oleh pelaku sebelum komputer tersebut disita oleh pihak berwajib. Dalam hal inilah diperlukan aplikasi untuk mencari data yang sudah dihapus tersebut. Proses pencarian data yang sudah dihapus ini disebut dengan istilah digital forensik.

# 1.1 Data Recovery

Menurut Juju[1], Data *recovery* adalah proses penyelamatan data yang rusak, tidak bisa diakses, atau terformat dari media penyimpanan. Karena fungsinya adalah untuk menggembalikan data yang hilang maka proses data *recovery* ini bisa digunakan dalam konteks komputer forensik atau untuk matamata[2].

## 1.2. Digital Forensik

Menurut Lazaridis[3], Digital forensik adalah ilmu yang membahas penemuan, validasi dan interpretasi bukti digital yang ditemukan pada perangkat elektronik yang sesuai dengan kejatahan komputer. Sedangkan menurut Sulianta[4], Digital forensik adalah pengaplikasian ilmu pengetahuan dalam mengidentifikasi, mengumpulkan, menguji, dan menganalisis data. kemudian menghadirkan informasi dapat yang diandalkan[5].

## 1.3 EaseUS Data Recovery Wizard

*EaseUS Data Recovery Wizard* merupakan *software recovery* file gratis untuk sistem operasi Windows dan Mac yang digunakan untuk memulihkan *file* yang dihapus oleh pengguna dari hard drive internal dan ekternal, serta perangkat USB, kartu memori, pemutar musik dan perangkat sejenisnya[6].

#### 2. METODE PENELITIAN

Metodologi yang digunakan untuk penelitian ini adalah National Institute of Standard and Technology (NIST) yang dibagi menjadi empat tahap yakni, Collection, Examination, Analysis, dan Reporting[7], Masing-masing fase yang berbeda ini dijelaskan lebih lanjut:

a) *Collection* 

*Collection* merupakan proses identifikasi barang bukti yang digunakan berupa perangkat keras yang akan diambil datanya untuk digunakan sebagai bukti digital. Pada penelitian ini penulis menggunakan sebuah perangkat keras *flash disk* Kingston 512 MB.

## b) *Examination*

Examination merupakan proses pengambilan data pada barang bukti menggunakan *tool* forensik. Pada penelitian ini penulis menggunakan tool forensik *Easeus Data Recovery Wizard* 

c) Analysis

Tahap ini adalah proses menganalisis dan mengevaluasi kembali data yang ditemukan dari hasil *examination*.

d) *Reporting* 

Tahap *reporting* merupakan proses pelaporan hasil analisis dari data yang ditemukan.

## 2.1 Data yang digunakan

Dalam penelitian ini penulis menggunakan data milik penulis sendiri, data tersebut terdiri *file* umum (pdf, docx, ppt dan lain-lain), seperti terlihat pada Tabel 1.

| -   |              |          |           |  |  |
|-----|--------------|----------|-----------|--|--|
| No. | Nama         | Ekstensi | Ukuran    |  |  |
|     | File         | File     | File (KD) |  |  |
| 1.  | abc          | .docx    | 13        |  |  |
| 2.  | abcd         | .doc     | 22        |  |  |
| 3.  | abcde        | .pdf     | 81        |  |  |
| 4.  | abcdef       | .html    | 21        |  |  |
| 5.  | abcdefg      | .xml     | 47        |  |  |
| 6.  | abcdefgh     | .pptx    | 34        |  |  |
| 7.  | abcdefghi    | .ppt     | 100       |  |  |
| 8.  | abcdefghij   | .xls     | 9         |  |  |
| 9.  | abcdefghijk  | .xps     | 87        |  |  |
| 10. | abcdefghijkl | .txt     | 1         |  |  |

#### Tabel 1. Data yang digunakan

### 3. HASIL DAN PEMBAHASAN

#### 3.1. Implementasi

Penerapan aplikasi *EaseUS Data Recovery Wizard* dilakukan pada sistem operasi Windows 7. Aplikasi ini adalah software yang bisa di download secara gratis. Setelah *software* tersebut di download kemudian diinstall, tampilan awal untuk aplikasi *EaseUS Data Recovery Wizard* seperti pada Gambar 1.

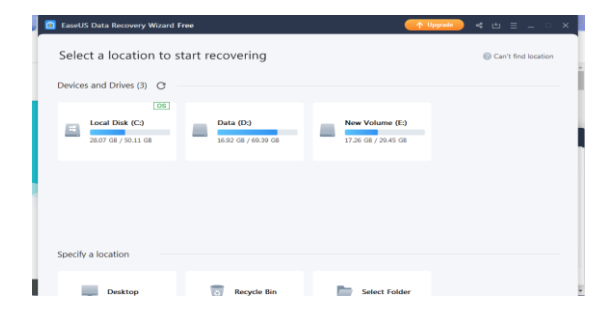

Gambar 1. Tampilan EaseUS Data Recovery Wizard

## 3.2. Pengujian

Pengujian aplikasi ini dilakukan untuk mengetahui bagaimana kinerja aplikasi dalam pencarian data yang sudah dihapus didalam sebuah *flash drive*. Dalam pengujian ini akan dilihat hasilnya berdasarkan banyaknya jumlah data yang dapat discan dan jumlah data yang dapat dipulihkan.

#### 3.3. Pengujian EaseUS Data Recovery Wizard

Untuk pengujian dengan *EaseUS Data Recovery Wizard* dilakukan dengan *National Institute of Standard and Technology* (NIST)

#### 3.3.1 Collection

Pada tahap ini dilakukan dengan langkah-langkah berikut ini:

- 1. Masukkan USB flash drive ke port USB.
- 2. Format *USB flash drive*, seperti terlihat pada Gambar 2.

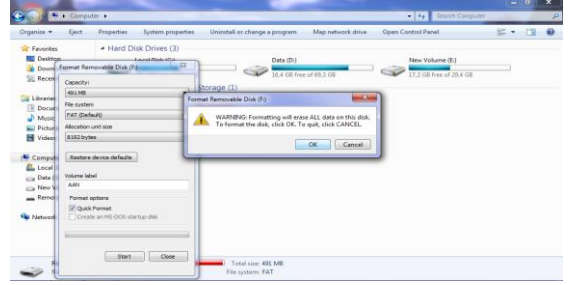

Gambar 2. Format USB flash drive

3. *Copy* sepuluh buah *file* dari *drive* D ke *flash drive*, seperti terlihat pada Gambar 3.

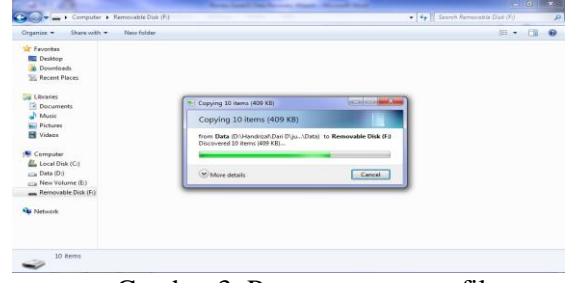

Gambar 3. Proses mengcopy file4. Hapus semua data didalam *flash drive*, seperti terlihat pada Gambar 4.

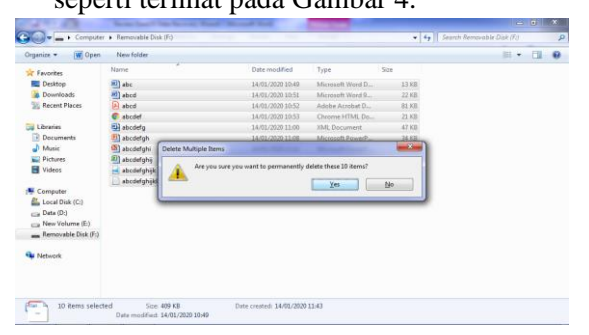

- Gambar 4. Proses menghapus semua file
- 5. Kosongkan *recycle bin*, seperti terlihat pada Gambar 5.

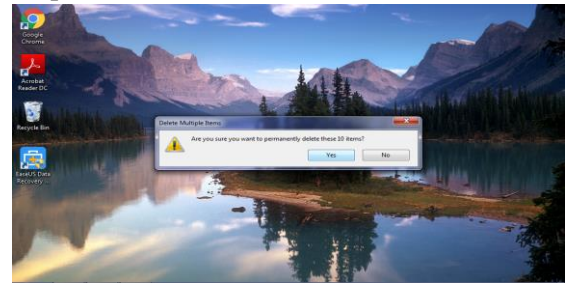

Gambar 5. Proses penghapus recycle bin

#### 3.3.2 Examination

Pada tahap ini dilakukan dengan langkah-langkah berikut ini:

1. Jalankan aplikasi *EaseUS Data Recovery Wizard*. Pada langkah ini akan didapatkan tampilan pada layar aplikasi seperti Gambar 6.

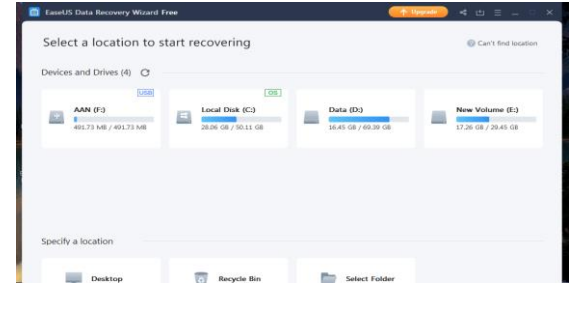

Gambar 6. Proses scanning semua drive

2. Untuk memilih drive tertentu, klik pada drive yang di inginkan, dalam uji coba ini di pilih drive dengan nama AAN(F), kemudian akan tampil seperti Gambar 7.

| ۵                           |         |                            |      |                                   | ↑ Upgrade   | 4 ∴ ≡ .     | _ 0 ×     |
|-----------------------------|---------|----------------------------|------|-----------------------------------|-------------|-------------|-----------|
| 🗲 Back 📗 🔤 (AAN (E) -) More |         |                            |      |                                   |             |             |           |
| ~ 🗌 🔜 AAN (F:)(75)          | () Tags | Documents (34)             |      |                                   |             |             |           |
| Quick Scan                  | Name    |                            | Size | <ul> <li>Date Modified</li> </ul> | Туре        | Path        |           |
| Advanced Scan               |         | Word                       |      |                                   | File folder | AAN (F:)\Mo | re Files  |
| More Files(65)              |         | PDF                        |      |                                   | File folder | AAN (F:)\Mo | re Files\ |
| > PDF(14)                   |         | HTML Documents file        |      |                                   | File folder | AAN (F:)\Mo | re Files\ |
| > PowerPoi                  |         | PowerPoint                 |      |                                   | File folder | AAN (F:)\Mo | re Files  |
| Microsof                    |         | Microsoft PowerPoint Prese | b    |                                   | File folder | AAN (F:)\Mo | re Files  |
| Zip comp                    |         | Excel                      |      |                                   | File folder | AAN (F:)\Mo | re Files  |
| Adobe P                     |         | Zip compression file       |      |                                   | File folder | AAN (F:)\Mo | re Files\ |
|                             |         | Adobe Portable Document    |      |                                   | File folder | AAN (F;)\Mo | re Files\ |
|                             |         | JPEG Graphics file         |      |                                   | File folder | AAN (F:)\Mo | re FilesV |

Gambar 7. Tampilan proses scan drive F

3. Setelah proses *scan drive* selasai akan tampil seperti Gambar 8.

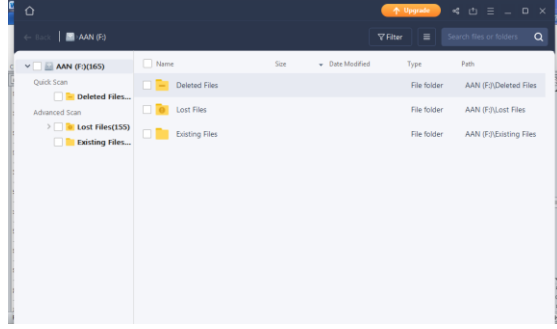

Gambar 8. Hasil proses scan drive

- 4. Pada gambar 8 terdapat tiga buah *folder* yaitu
  - Delete Files
  - Lost Files
  - Existing Files
- 5. Untuk memilih *folder* tertentu, klik pada *folder* yang di inginkan, dalam uji coba ini di pilih *folder* dengan nama Delete Files, kemudian akan tampil seperti Gambar 9.

| 🕁 Back   🔤 AAN (F.) - Deleti                                | ed Files            |          | ⊽Fiter                | = 5           | ech Nes or takters 🛛 🔾   |
|-------------------------------------------------------------|---------------------|----------|-----------------------|---------------|--------------------------|
| ~ 🗌 🔜 AAN (F:)(165)                                         | Name                | Sor      | ■ Date Modified     ■ | Туре          | Path                     |
| Quick Scan                                                  | abcdefghijkl.txt    | 0.01 KB  | 14/01/2020 18:27:18   | Text Docum    | AAN (F:)\Deleted Files\. |
| Advanced Scan                                               | 🔲 🛃 abcdefghijk.xps | 86.03 KB | 14/01/2020 18:23:50   | XPS Docume.   | AAN (F:)\Deleted Files\  |
| <ul> <li>Lost Files(155)</li> <li>Existing Files</li> </ul> | abcdefghijulsx      | 8.52 KB  | 14/01/2020 18:21:16   | Microsoft Ex  | AAN (F:)\Deleted Files   |
|                                                             | abcdefghi.ppt       | 99.50 KB | 14/01/2020 18:11:08   | Microsoft Po  | AAN (F:)\Deleted Files\  |
|                                                             | abcdefgh.pptx       | 33.04 KB | 14/01/2020 18:08:36   | Microsoft Po  | AAN (F:)\Deleted Files\  |
|                                                             | 🔲 🛃 #BCDEFG.XML     | 46.91 KB | 14/01/2020 18:00:36   | XML Docum.,   | AAN (F()\Deleted Files\  |
|                                                             | C 😨 +BCDEF.HTM      | 20.83 KB | 14/01/2020 17:53:24   | Chrome HT.,   | AAN (F:)\Deleted Files\. |
|                                                             | BCD.PDF             | 80.55 KB | 14/01/2020 17:52:00   | Adobe Acro    | AAN (F:)\Deleted Files   |
|                                                             | 🗆 📄 +BCD.DOC        | 22.00 KB | 14/01/2020 17:51:10   | Microsoft W   | AAN (F:)\Deleted Files\  |
|                                                             | abc.doox            | 12.50 KB | 14/01/2020 17:49:28   | Microsoft W., | AAN (F:/\Deleted Files   |

Gambar 9. Tampilan isi folder Delete Files

6. Langkah selanjutnya beri tanda *ceklist* pada *file* yang akan di*recovery*, seperti pada Gambar 10.

| <u>ه</u>                                                             |                      |          | - <b>1</b> Upp         |                                       |             |
|----------------------------------------------------------------------|----------------------|----------|------------------------|---------------------------------------|-------------|
| ← Back 📗 🔤 AAN (F) 🗉 Delet                                           |                      |          |                        |                                       |             |
| <ul> <li> <ul> <li>AAN (F:)(165)             </li> </ul> </li> </ul> | Vame Name            | Size 👻 D | late Modified Typ      | e Path                                |             |
| Quick Scan                                                           | 🛃 📄 abodefghijki.txt | 0.01 KB  | 14/01/2020 18:27:18 Te | st Docum AAN (F:)\Deleted Files\      | <b>h</b> aa |
| Advanced Scan                                                        | abcdefghijk.xps      | 86.03 KB | 14/01/2020 18:23:50 XF | 'S Docume AAN (F:)\Deleted Files\     | <b>\</b>    |
| <ul> <li>Lost Files(155)</li> <li>Existing Files</li> </ul>          | abcdefghijulsx       | 8.52 KB  | 14/01/2020 18:21:16 M  | icrosoft Ex AAN (F:)\Deleted Files\   | <b>\</b>    |
|                                                                      | abcdefghi.ppt        | 99.50 KB | 14/01/2020 18:11:08 M  | icrosoft Po., AAN (F:)\Deleted Files\ | <b>b</b> er |
|                                                                      | abcdefgh.pptx        | 33.04 KB | 14/01/2020 18:08:36 M  | icrosoft Po AAN (F:)\Deleted Files\   | <b>5</b>    |
| 1                                                                    | 🖉 📄 #BCDEFG.XML      | 46.91 KB | 14/01/2020 18:00:36 X8 | dL Docum AAN (F:)\Deleted Files\      | <b>5</b>    |
|                                                                      | SCDEF.HTM            | 20.83 KB | 14/01/2020 17:53:24 Ci | rrome HT AAN (F:)\Deleted Files\      | <b>b</b> ** |
|                                                                      | 🛃 🛃 #BCD.PDF         | 80.55 KB | 14/01/2020 17:52:00 Ad | iobe Acro AAN (F:)\Deleted Files\     | <b>b</b>    |
|                                                                      | 🖉 🔽 #BCD.DOC         | 22.00 KB | 14/01/2020 17:51:10 M  | icrosoft W., AAN (F:)\Deleted Files\  | <b>5</b>    |
| 1                                                                    | abc.docx             | 12.50 KB | 14/01/2020 17:49:28 M  | icrosoft W AAN (F:)\Deleted Files\    | <b>5</b>    |

Gambar 10. Pemilihan *file* yang akan di*recovery* 

7. Langkah selanjutnya klik "*Recovery*" dan tentukan tempat penyimpan *file* yang akan di*recovery*, seperti pada Gambar 11.

| • 🔜 AAN (F:)(165) | Nome         | Sae                                    | Date Modified      | Туре               | Path                       |
|-------------------|--------------|----------------------------------------|--------------------|--------------------|----------------------------|
| Quick Scan        | abcdet       | e For Folder                           | 2                  | 7:18 Text Docum.   | AAN (F;/)Deleted Files\ab  |
| Advanced Scan     | Don          | 't recover data to original drive (whe | ere you ket data). | 3:50 XPS Docume.   | AAN (F:)(Deleted Files\ab  |
| Existing Files    | 🖬 🚺 abcdefg  | Desktop<br>Desktop                     | * la               | 1:16 Microsoft Ex. | AAN (F3/Deleted Files\ab   |
|                   | 🖬 🚺 abcdetg  | Handrical     Ecomputer     Network    | * 111              | 1:08 Microsoft Po. | AAN (F3)(Deleted Files),ab |
|                   | abcdefo      | Control Panel                          | . 10               | 8:36 Microsoft Po. | AAN (F3)/Deleted Files),ab |
|                   | 🖬 📑 #BCDEF   | ler: Hendrael                          | 10                 | 0:36 XML Docum     | AAN (F:)\Deleted Files\#E  |
|                   | 🖬 🌍 +ecdel 📑 | take New Folder OK                     | Cancel             | 3:24 Chrome HT     | AAN (F:)(Deleted Files\#6  |
|                   | Peco.PoF     | 80.55 KB                               | 14/01/2020 17:5    | 2.00 Adobe Acro    | AAN (F3)/Deleted Files\#8  |
|                   |              | 22.00 KR                               | 14/05/2020 12:4    | 1150 B.Bernord M   | AAM /E/Philotoxi Eloch#B   |

Gambar 11. Proses recovery file

8. Setelah proses *recovery* selesai akan tampil seperti Gambar 12.

|                                                        |                  | _           |      | 5             | 100 | <u> </u> |   |
|--------------------------------------------------------|------------------|-------------|------|---------------|-----|----------|---|
| 🖉 🚽 🖌 Computer 🛊 AAN (F:) 🛊 Easeus 15 11_12 🔹 AAN(F) 🛊 |                  |             |      | Search AAN(F) |     |          | ٩ |
| Organize - Share with - New folder                     |                  |             |      |               | 11  | - 11     |   |
| Favorites A Name                                       | Date modified    | Туре        | Size |               |     |          |   |
| Ceshtop 🔒 Deleted Files                                | 15/01/2020 11:12 | File folder |      |               |     |          |   |
| 🗼 Downloads                                            |                  |             |      |               |     |          |   |
| 31 Recent Places                                       |                  |             |      |               |     |          |   |
| 🕞 Libraries                                            |                  |             |      |               |     |          |   |
| Documents                                              |                  |             |      |               |     |          |   |
| Music                                                  |                  |             |      |               |     |          |   |
| Pictures                                               |                  |             |      |               |     |          |   |
| Videos 🚊                                               |                  |             |      |               |     |          |   |
| Computer                                               |                  |             |      |               |     |          |   |
| Local Disk (C)                                         |                  |             |      |               |     |          |   |
| 🕞 Data (Di)                                            |                  |             |      |               |     |          |   |
| 🕞 New Volume (E)                                       |                  |             |      |               |     |          |   |
| AAN (F:)                                               |                  |             |      |               |     |          |   |
| Easeus 15 11_12                                        |                  |             |      |               |     |          |   |
| Add()                                                  |                  |             |      |               |     |          |   |
| S Deseted Hie                                          |                  |             |      |               |     |          |   |
| Se Network                                             |                  |             |      |               |     |          |   |
| 1 item                                                 |                  |             |      |               |     |          |   |

Gambar 12. Proses recovery selesai

9. Setelah proses *recovery* selesai, langkah selanjutnya melihat *file* tersebut pada USB *flash drive*, seperti pada Gambar 13.

Handrizal

| Arganize * Share w | ith • New folder |                  |                    |        | - II • |  |
|--------------------|------------------|------------------|--------------------|--------|--------|--|
| Favorites          | Name             | Date modified    | Туре               | Size   |        |  |
| Desktop            | 80 etc           | 14/01/2020 17:51 | Microsoft Word B., | 22.KB  |        |  |
| Downloads          | C +BC            | 14/01/2020 17:53 | Chrome HTML Do     | 21.KB  |        |  |
| Recent Places      | #8CD             | 14/01/2020 17:52 | Adobe Acrobat D.,  | 81.83  |        |  |
|                    | E BCDE           | 14/01/2020 18:00 | XML Document       | 47 KB  |        |  |
| Libraries          | (A) #BCDEFG      | 14/01/2020 18:11 | Microsoft PowerP   | 100 KB |        |  |
| Documents          | 8.               | 14/01/2020 17:49 | Microsoft Word D   | 13 KB  |        |  |
| Music              | abcdef           | 14/01/2020 18:08 | Microsoft PowerP   | 34 KB  |        |  |
| Pictures           | abcdefigh        | 14/01/2020 18-21 | Microsoft Excel W  | 9 KB   |        |  |
| Videos             | ab c del ghi     | 14/01/2020 18:23 | 395 Document       | 87 KB  |        |  |
|                    | abcdefghij       | 14/01/2020 18:27 | Test Document      | 1 88   |        |  |
| Computer           |                  |                  |                    |        |        |  |
| Local Disk (Ci)    |                  |                  |                    |        |        |  |
| Data (Dr)          |                  |                  |                    |        |        |  |
| New Volume (E)     |                  |                  |                    |        |        |  |
| AAN (F:)           |                  |                  |                    |        |        |  |
|                    |                  |                  |                    |        |        |  |
| Network            |                  |                  |                    |        |        |  |
|                    |                  |                  |                    |        |        |  |
|                    |                  |                  |                    |        |        |  |
|                    |                  |                  |                    |        |        |  |

Gambar 13. File hasil recovery

## 3.3.3 Analysis

Pada tahap ini dilakukan dengan langkah-langkah berikut ini:

1. Langkah selanjutnya melihat masingmasing isi *file* tersebut pada USB *flash drive*, dalam penelitian ini di coba melhat isi *file* yang pertama seperti pada Gambar 14.

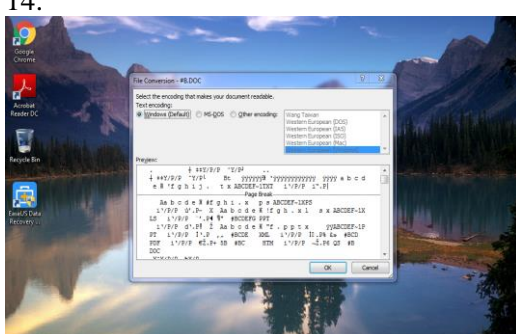

Gambar 14. Isi file hasil recovery

Pada Gambar 14 dapat dilihat bahwa *file* tersebut tidak bisa dibuka dan hasilnya tidak sesuai dengan isi *file* aslinya seperti terlhat pada Gambar 15.

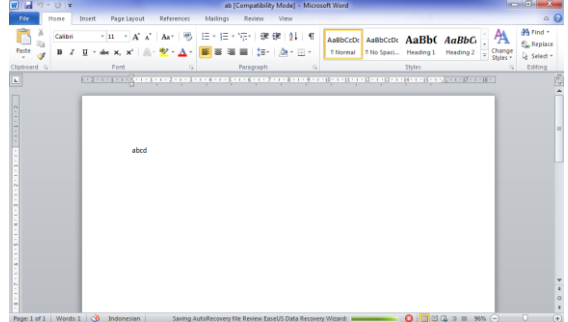

Gambar 15. Isi *file* hasil sebelum di *delete* 

2. Langkah selanjutnya melihat isi *file* yang kedua seperti pada Gambar 16.

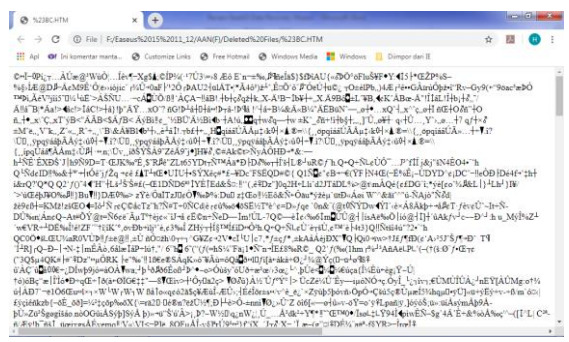

Gambar 16. Isi file hasil recovery

Pada Gambar 16 dapat dilihat bahwa *file* tersebut tidak bisa dibuka dan hasilnya tidak sesuai dengan isi *file* aslinya seperti terlhat pada Gambar 17.

| 0    | abci          | hām                  | × (+)             |                |                 |         |                  |  | laco | (C) | 1225 |
|------|---------------|----------------------|-------------------|----------------|-----------------|---------|------------------|--|------|-----|------|
| ÷    | $\rightarrow$ | C  File Dt/H         |                   | 4              | 甜               | 0       | 1                |  |      |     |      |
| =    | Apl           | Of Inikomentar manta | O Customize Links | Ø Free Hotmail | Ø Windows Media | Windows | 🚺 Dimpor dari IE |  |      |     |      |
| abcd | ef.)          |                      |                   |                |                 |         |                  |  |      |     |      |

## Gambar 17. Isi *file* hasil sebelum di *delete*

3. Langkah selanjutnya melihat isi *file* yang ketiga seperti pada Gambar 18.

| Adobe Acrobat Reader UC                                  |                                                                                                    |                                                                                 |              |
|----------------------------------------------------------|----------------------------------------------------------------------------------------------------|---------------------------------------------------------------------------------|--------------|
| le Edit View Window Help<br>Home Tools                   |                                                                                                    | Q. Search                                                                       | 0            |
| Recent<br>Starred Record<br>Soans<br>PRES<br>My Computer | Recommende                                                                                                    | Go mobile with<br>View, sign, and share<br>device with the Adde<br>Get App      | th your PDFs |
| Document Cloud<br>Add an Account                         | Recent                                                                                                    |                                                                                 | E =          |
| SHARED                                                   | Acrobet Reader                                                                                                    | ORINED                                                                          | 81 KB        |
| Shared by others                                         | Adobe Acrobat Reader could not open "RECLA<br>supported file type or because the file has been<br>sent as an enail attachment and wasn't correct | PDF' because it is either not a<br>damaged (for example, it was<br>by decoded). | -            |
| sion<br>All Agreements                                   |                                                                                                    | OK                                                                              | 151 KB       |
|                                                          | <u></u>                                                                                                    |                                                                                 | Clear Recent |

Gambar 18. Isi file hasil recovery

Pada Gambar 18 dapat dilihat bahwa *file* tersebut tidak bisa dibuka dan hasilnya tidak sesuai dengan isi *file* aslinya seperti terlhat pada Gambar 19.

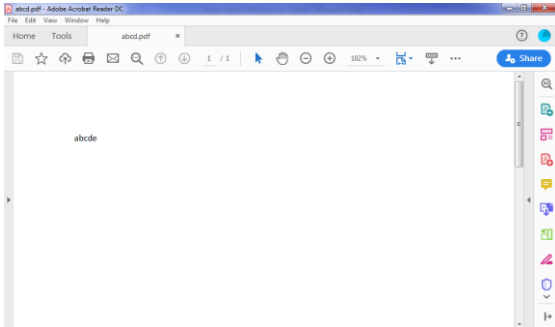

Gambar 19. Isi file hasil sebelum di delete

47

4. Langkah selanjutnya melihat isi *file* yang keempat seperti pada Gambar 20.

| Internet Explorer 11                          |                                                                                                    |
|-----------------------------------------------|----------------------------------------------------------------------------------------------------|
| Set up Internet Explorer 11                   |                                                                                                    |
|                                               |                                                                                                    |
| SmartScreen Filter hel                        | scurity, privacy, and compatibility settings<br>ps protect you from malicious websites and software by sending                |
| some web addresses t<br>make Internet Explore | o Microsoft to be checked. Compability lists are downloaded t<br>r11 features work better with changing websites and older PC |
| hardware. Read the Irr                        | ternet, Diplorer, privacy statement online.                                                                                   |
| 2 O Don't use recommend                       | ed settings                                                                                                    |
| Sand Do Ned Tools on                          | marks to tail cites one order and to be tracked                                                                               |
| (E) Jens by two theorem                       | and a set of the proof man to be the bed                                                                                      |
|                                               |                                                                                                    |
|                                               | OK Ask me later                                                                                                    |

Gambar 20. Isi file hasil recovery

Pada Gambar 20 dapat dilihat bahwa *file* tersebut tidak bisa dibuka dan hasilnya tidak sesuai dengan isi *file* aslinya seperti terlhat pada Gambar 21.

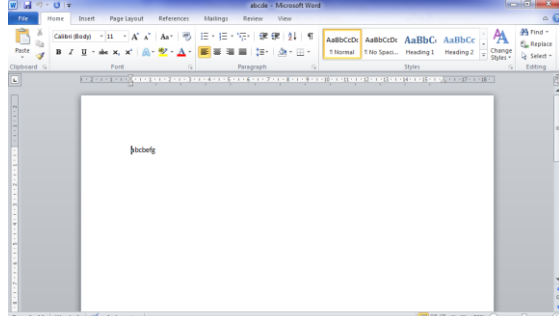

Gambar 21. Isi file hasil sebelum di delete

5. Langkah selanjutnya melihat isi *file* yang kelima seperti pada gambar 22.

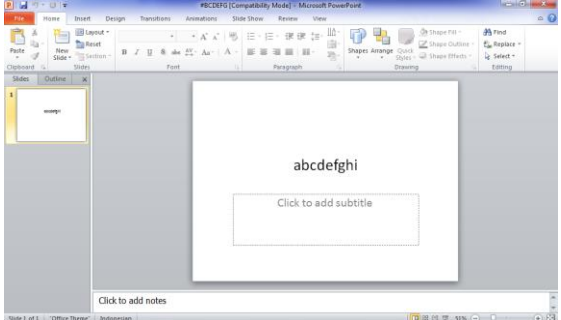

Gambar 22. Isi file hasil recovery

Pada Gambar 22 dapat dilihat bahwa *file* tersebut bisa dibuka dan hasilnya sama dengan isi *file* aslinya seperti terlhat pada Gambar 23.

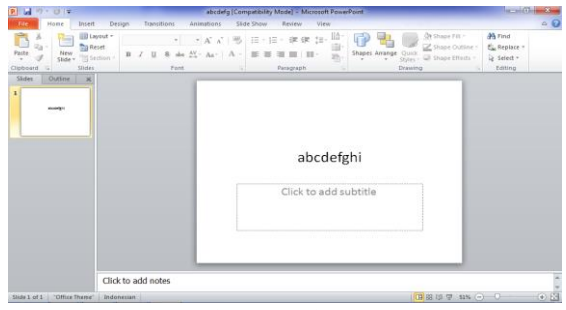

Gambar 23. Isi file hasil sebelum di delete

6. Langkah selanjutnya melihat isi *file* yang keenam seperti pada Gambar 24.

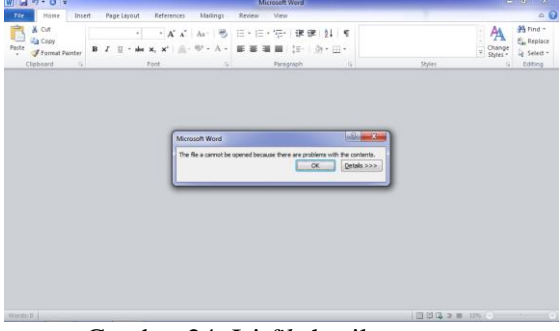

Gambar 24. Isi file hasil recovery

Pada Gambar 24 dapat dilihat bahwa *file* tersebut tidak bisa dibuka dan hasilnya tidak sesuai dengan isi *file* aslinya seperti terlhat pada Gambar 25.

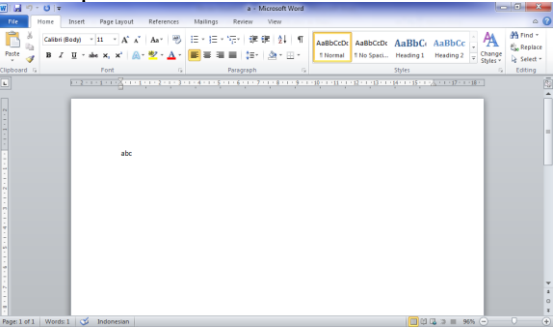

Gambar 25. Isi *file* hasil sebelum di *delete* 7. Langkah selanjutnya melihat isi *file* yang katujuh caparti pada Cambar 26

| 日 - 一                                                                                                    |                                | Microsoft PowerPoint                                                                       |                                                                     |                                                |   |
|----------------------------------------------------------------------------------------------------|--------------------------------|--------------------------------------------------------------------------------------------|---------------------------------------------------------------------|------------------------------------------------|---|
| tte Home Insert Des                                                                                                    | sign Transitions Animations Si | lide Show Review View                                                                      |                                                                     |                                                | - |
| A A B Asset<br>Patr of Story Barton -<br>Deboard S Story Barton -<br>Story Barton -<br>Story Barton -<br>Story Barton -<br>Story Barton - |                                | <ul> <li>日・日・保保(株)(協)</li> <li>単単単単(単・ 協)</li> <li>Parspace</li> </ul>                     | Shapes Arrange Quick<br>Styles - Quick<br>Styles - Quick<br>Drawing | A riod<br>C Replace -<br>2 Select -<br>Editing |   |
|                                                                                                    |                                |                                                                                            |                                                                     |                                                |   |
|                                                                                                    | Microsoft PowerF               | Point                                                                                      |                                                                     |                                                |   |
|                                                                                                    | () Por                         | Point found a problem with content in abco<br>Point can attempt to repair the presentation | lef aptx.<br>xi.                                                    |                                                |   |
|                                                                                                    |                                | Repair Cancel                                                                              | Kepar.                                                              |                                                |   |
|                                                                                                    |                                |                                                                                            | _                                                                   |                                                |   |
|                                                                                                    |                                |                                                                                            |                                                                     |                                                |   |
|                                                                                                    |                                |                                                                                            |                                                                     |                                                |   |
|                                                                                                    |                                |                                                                                            |                                                                     |                                                |   |

Gambar 26. Isi file hasil recovery

Pada Gambar 26 dapat dilihat bahwa *file* tersebut tidak bisa dibuka dan hasilnya tidak sesuai dengan isi *file* aslinya seperti terlhat pada Gambar 27.

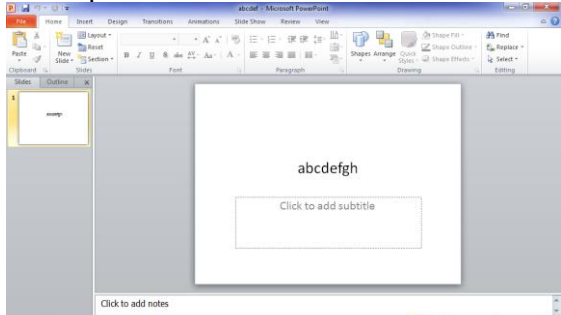

Gambar 27. Isi file hasil sebelum di delete

8. Langkah selanjutnya melihat isi *file* yang kedelapan seperti pada Gambar 28.

| X 🖬 🤊 - 1    | (× -   = |            |         |                       |         |          | abi   | cdefgh - Micros | oft Excel | _          | _      | _                | _           |         |          | ×    |
|--------------|----------|------------|---------|-----------------------|---------|----------|-------|-----------------|-----------|------------|--------|------------------|-------------|---------|----------|------|
| File 10      | one      | Insert     | Page    | Layout P              | ormulas | Data R   | eview | View            |           |            |        |                  |             |         |          | - 0  |
| <b>1</b>     | Calibri  |            | * 11    | · A * *               | = -     | . برد 📒  |       | General         | v         |            |        |                  | B•∎Insert - | Σ·      | a a      |      |
| Paste 🦪      | в /      | <u>u</u> - |         | <u>A</u> · <u>A</u> · |         | 医闭体      | -     | ig- % ,         | 58 23     | Conditiona | Format | Cell<br>Styles - | Pormat -    | C Filte | & Find & |      |
| Clipboard 15 |          |            | Font    |                       |         | Vignment |       | Numbe           |           |            | Styles |                  | Cells       | Edi     | ting     |      |
| AS           |          | Ψ.         |         | f.                    |         |          |       |                 |           |            |        |                  |             |         |          | ~    |
| A            | 8        |            | с       | D                     | ε       | F        | G     | н               | 1         | 1          | K      | L                | M           | N       | 0        |      |
| 1 abcdefgh   | ij       |            |         |                       |         |          |       |                 |           |            |        |                  |             |         |          | T n  |
| 2            |          |            |         |                       |         |          |       |                 |           |            |        |                  |             |         |          |      |
| 3            |          |            |         |                       |         |          |       |                 |           |            |        |                  |             |         |          |      |
| 4            |          |            |         |                       |         |          |       |                 |           |            |        |                  |             |         |          |      |
| 5            |          |            |         |                       |         |          |       |                 |           |            |        |                  |             |         |          |      |
| 6            |          |            |         |                       |         |          |       |                 |           |            |        |                  |             |         |          |      |
| 7            |          |            |         |                       |         |          |       |                 |           |            |        |                  |             |         |          |      |
| 8            |          |            |         |                       |         |          |       |                 |           |            |        |                  |             |         |          |      |
| 9            |          |            |         |                       |         |          |       |                 |           |            |        |                  |             |         |          |      |
| 10           |          |            |         |                       |         |          |       |                 |           |            |        |                  |             |         |          |      |
| 11           |          |            |         |                       |         |          |       |                 |           |            |        |                  |             |         |          |      |
| 12           |          |            |         |                       |         |          |       |                 |           |            |        |                  |             |         |          |      |
| 15           |          |            |         |                       |         |          |       |                 |           |            |        |                  |             |         |          |      |
| 14           |          |            |         |                       |         |          |       |                 |           |            |        |                  |             |         |          |      |
| 15           |          |            |         |                       |         |          |       |                 |           |            |        |                  |             |         |          |      |
| 17           |          |            |         |                       |         |          |       |                 |           |            |        |                  |             |         |          |      |
| 18           |          |            |         |                       |         |          |       |                 |           |            |        |                  |             |         |          |      |
| 19           |          |            |         |                       |         |          |       |                 |           |            |        |                  |             |         |          | -    |
| HEFHS        | heet1    | Sheet      | 2 / She | 13 / 22 /             |         |          |       |                 |           | 14         |        |                  |             |         |          | FILL |

Gambar 28. Isi file hasil recovery

Pada Gambar 28 dapat dilihat bahwa *file* tersebut bisa dibuka dan hasilnya sam dengan isi *file* aslinya seperti terlhat pada Gambar 29.

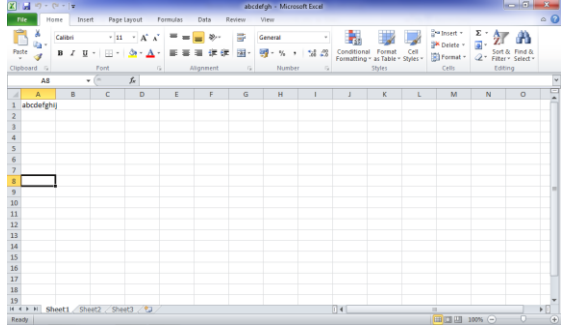

Gambar 29. Isi file hasil sebelum di delete

9. Langkah selanjutnya melihat isi *file* yang kesembilan seperti pada Gambar 30.

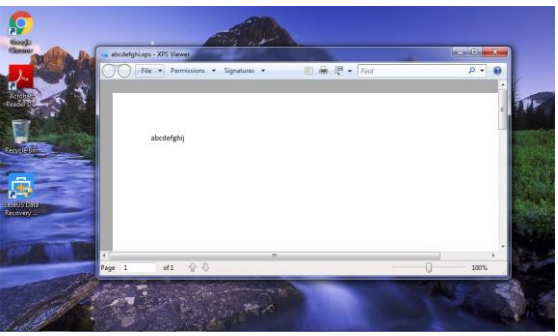

Gambar 30. Isi file hasil recovery

Pada Gambar 30 dapat dilihat bahwa *file* tersebut bisa dibuka dan hasilnya sama dengan isi *file* aslinya seperti terlhat pada Gambar 31.

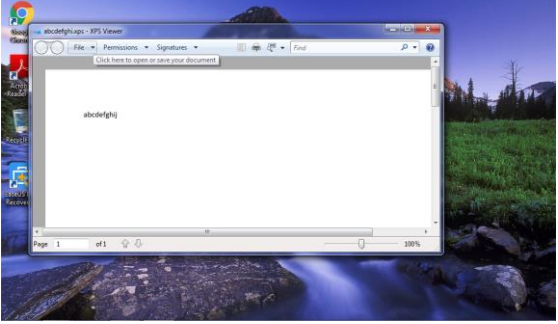

Gambar 31. Isi file hasil sebelum di delete

10.Langkah selanjutnya melihat isi *file* yang kesepuluh seperti pada Gambar 31.

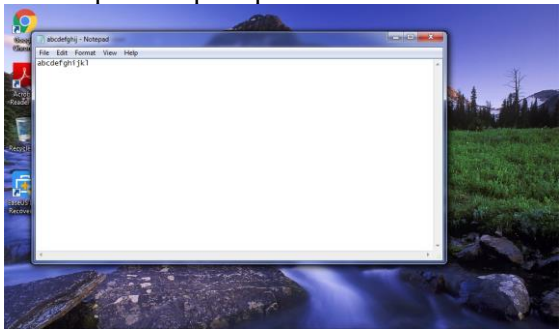

Gambar 32. Isi file hasil recovery

Pada Gambar 32 dapat dilihat bahwa *file* tersebut bisa dibuka dan hasilnya sama dengan isi *file* aslinya seperti terlihat pada Gambar 33.

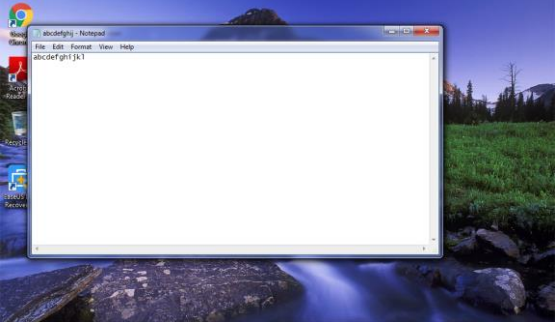

Gambar 33. Isi file hasil sebelum di delete

49

#### 3.3.4 Reporting

Dari pengujian yang sudah dilakukan menggunakan USB flash drive, diperoleh hasil seperti terlihat pada Tabel 2.

#### Tabel 2. Hasil Pengujian EaseUS Data Recovery Wizard

| No | Parameter                                    | Hasil |
|----|----------------------------------------------|-------|
| 1  | Jumlah data yang berhasil di <i>scan</i>     | 10    |
| 2  | Jumlah data yang berhasil di <i>recovery</i> | 4     |

Berdasarkan Tabel 2 diketahui bahwa aplikasi *EaseUS Data Recovery Wizard* yang digunakan dapat menemukan semua file yang sudah dihapus, tetapi hanya mampu memulihkan kembali 4 *file* (40%) yang sudah dihapus tersebut, hal ini kemungkinan terjadi karena perangkat *flash disk* yang digunakan sudah diformat dan data pada *recycle bin* juga dikosongkan, sehingga datanya menjadi susah untuk dipulihkan.

#### 4. KESIMPULAN

Berdasarkan penelitian yang telah dilakukan dapat ambil kesimpulan, antara lain:

- 1. Aplikasi *EaseUS Data Recovery Wizard* dapat menemukan semua file yang sudah dihapus dalam sebuah *flash drive* dan sudah dikosong dari *recycle bin.*
- 2. Aplikasi *EaseUS Data Recovery Wizard* hanya dapat memulihkan 4 file (40%) yang sudah dihapus dalam sebuah *flash drive*.

#### 5. SARAN

- 1. Untuk mengetahui lebih jauh mengenai kemampuan aplikasi ini, disarankan untuk melakukan pengujian terhadap media penyimpan yang lain.
- 2. Selain aplikasi yang sudah diuji dalam penelitian ini, masih banyak aplikasi yang lainnya. Untuk itu disarankan agar melakukan penelitian dengan menggunakan aplikasi yang lain.

#### DAFTAR PUSTAKA

- [1] D. Juju, "Data Recovery, Pulihkan Data dengan Tool Sederhana dan Mudah." Elex Media Komputindo, 2008.
- [2] B. Mathew, "File Data Recovery: PC Hard drive Data Recovery, USB Data Mac Data Recovery, Recovery, Android Recovery, Data Data Recovery Services". CreateSpace Independent Publishing Platform, 2014.
- [3] I. Lazaridis, T. Arampatzis, and S. Pouros, "Evaluation of Digital Forensics Tools on Data Recovery and Analysis," Third Int. Conf. Comput. Sci. Comput. Eng. Soc. Media, pp. 67– 71, 2016.
- [4] F. Sulianta, "*Komputer Forensik*." PT Elex Media Komputindo, Jakarta, 2008.
- [5] V. Singh, A. Tarannum, and V. Saran, "Efficiency of open source tools for Recovery of Unconventional deleted data: A Review," no. August, pp. 19– 24, 2015.
- [6] T. Fisher, "A Full Review of EaseUS Data Recovery Wizard a free file undelete tool." 2020, [Online]. Available: https://www.lifewire.com/easeus-datarecovery-wizard-review-2622879.
- [7] I. Riadi, S. Sunardi, and Sahiruddin, "Perbandingan Tool Forensik Data Recovery Berbasis Android Menggunakan Metode NIST," J. Teknol. Inf. dan Ilmu Komput., vol. 7, no. 1, pp. 197–204, 2020, doi: 10.25126/jtiik.202071921.